# Portal UPR / Outlook

Centro de Tecnologías de Información

helpdesk.arecibo@upr.edu

apoyo.arecibo@upr.edu

## **Portal UPR**

- Es un Sistema electrónico que manejo de información de información estudiantil.
- Servicios en el Portal:
  - Asistencia Económica
  - Registraduría
  - Admisiones
  - Servicios Médicos
  - Office 365

# https://portal.upr.edu

#### Welcome UPR - Aguadilla • UPR - Recinto Universitario de Mayaquez UPR - Ponce UPR - Humacao UPR - Recinto de Ciencias Medicas UPR - Rio Piedras UPR - Arecibo UPR - Cayey UPR - Bavamon UPR - Utuado UPR - Carolina Administracion Central O UPR - Escuela Laboratorio Elemental UPR - UHS Escuela Secundaria UPR - Retiro O UPR - Servicio de Extension Agricola UPR - Estacion Experimental Agricola Cambiar lenguaje.

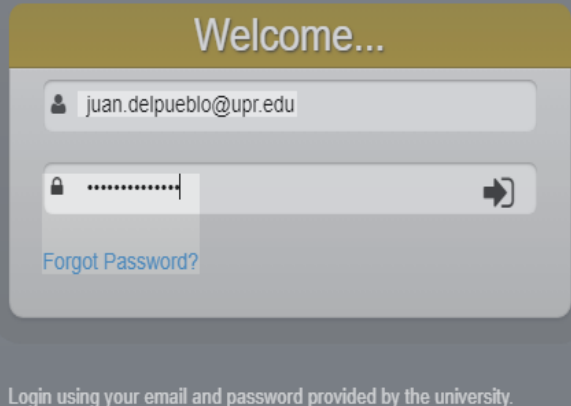

Logar doning your official and pacorrora provided by and annoise

By accessing this service, you agree to the terms set by the institutional policy for the use of electronic resources.

Cambiar lenguaje...

Problemas con la contraseña, favor escribir un correo electrónico a:

#### helpdesk.Arecibo@upr.edu

## **Portal UPR**

| Account Information Security Op | otion                                            | Password                                                                   |                                                                                         |  |
|---------------------------------|--------------------------------------------------|----------------------------------------------------------------------------|-----------------------------------------------------------------------------------------|--|
| Confirm your identity           |                                                  |                                                                            |                                                                                         |  |
| Current Password                |                                                  |                                                                            |                                                                                         |  |
| Change your password            |                                                  |                                                                            |                                                                                         |  |
|                                 | Your new password MUST contain the following:    |                                                                            |                                                                                         |  |
|                                 |                                                  | tween 8 and 1                                                              | 16 characters                                                                           |  |
|                                 |                                                  | ree (3) of the<br>ower case<br>Jpper case<br>Jumbers (0-9)<br>Symbols (@ # | following four (4) conditions:<br>\$ % ^ & * ! + = [ ] { }   \ : ' , . ? / ` ~ " ( ) ;) |  |
|                                 | □ Valid characters (as shown in the conditions). |                                                                            |                                                                                         |  |
|                                 | O Pa                                             | sswords must                                                               | match.                                                                                  |  |
| New Password                    |                                                  |                                                                            |                                                                                         |  |
| Confirm New Password            |                                                  |                                                                            |                                                                                         |  |
| Change                          |                                                  |                                                                            |                                                                                         |  |

#### Importante:

Cambiar la contraseña desde el portal.upr.edu. La nueva contraseña de tener lo siguiente:

- ✓ 8 a 16 caracteres, de los cuales debe contener:
  - Una letra mayúscula
  - ✓ Una letra minúscula
  - ✓ Un número (o-9)
  - ✓ Un caracter especial
     (@!#\$%^&\*()\_)

#### **Portal UPR**

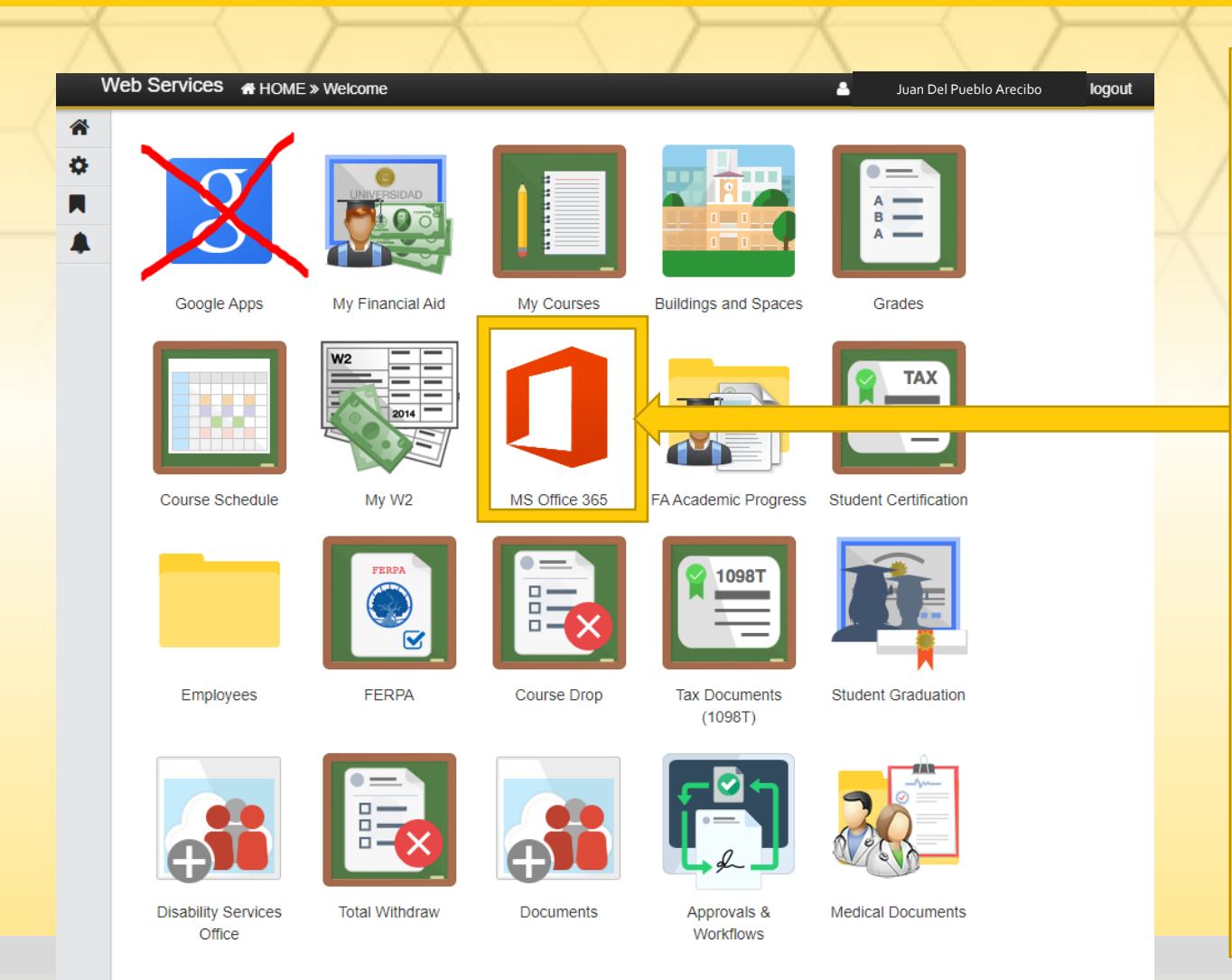

Activar el Microsoft Office 365 con tus credenciales para poder disfrutar de tus programados.

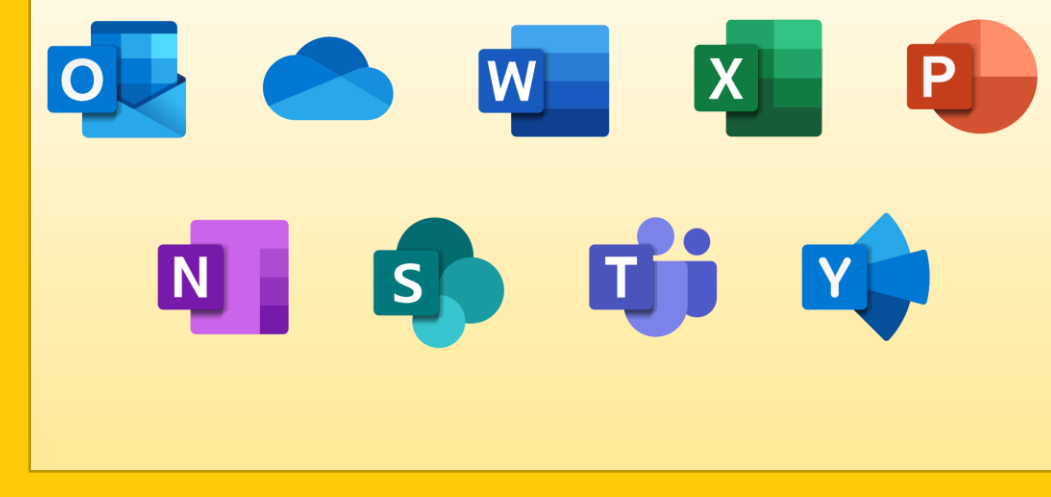

Watch Cardcaptor S... 🔃 Blue Manson Conta... 👩 Cómo hacer combu... 🝦 Qué son los bioco... 💿 Cómo preparar acei... 💿 Cómo fabricar biodi... ╠ Como hacer biodie... 🌆 Elaboración casera... 👧 Cómo hacer un bio... 🎓 Bachiller

Connect. Organize. Get things done.

#### Free Outlook email and calendar

Microsoft

Outlook

outlook.live.com/owa

Everything you need to be your most productive and connected self—at home, on the go, and everywhere in between.

Create free account

Try premium

#### Instrucciones:

#### 1. Acceda a outlook.live.com

2. Oprima el botón de **Sign in** o **Iniciar session** 

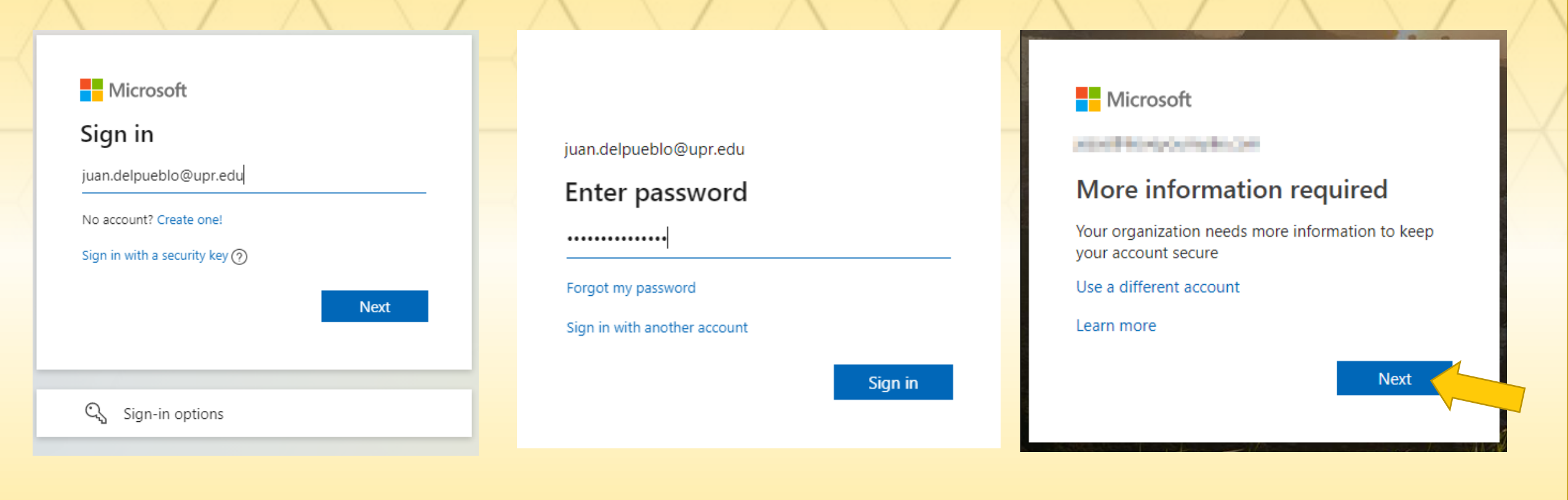

3. Escriba su correo electróncico

4. Escriba su contraseña

5. Oprima Next

| Your organization requires you to set up the following methods                                                                                                    | of proving who you are.                        | Keep your account secure<br>Your organization requires you to set up the following methods of proving who you are. |            | Keep your account secure<br>Your organization requires you to set up the following methods of proving who you are.                                                  |                                                  |  |
|----------------------------------------------------------------------------------------------------|------------------------------------------------|----------------------------------------------------------------------------------------------------|------------|----------------------------------------------------------------------------------------------------|--------------------------------------------------|--|
| Microsoft Authenticator<br>Start by getting the app<br>On your phone, install the Microsoft Authenticator app<br>After you install the Microsoft Authenticator app on your<br>I want to use a different authenticator app | Jownload now<br>device. choose "Next".<br>Next | Microsoft Authenticator           Set up your account           In your app, add an account and select "Other".    | Back       | Microsoft Authenticator  Scan the QR code Use the Microsoft Authenticator app to scan the QR cod app with your account.  After you scan the QR code, choose "Next". | e. This will connect the Microsoft Authenticator |  |
|                                                                                                    |                                                | l want to set up a different method                                                                                | Skip setup | Can't scan image?                                                                                                    | Back Next                                        |  |

6. Descargar e instalar la aplicación del Microsoft Authenticator

7. Oprima Next

8. Desde la aplicación del Authenticator, escanee el QR Code para autenticarse .

\*De tener problema con la aplicación de autenticación, oprima el enlace que dice "I want to set up a different method"

| Keep your account secure                                                               | Keep your account secure                                                               | Keep your account secure                                                                                                    |  |
|----------------------------------------------------------------------------------------|----------------------------------------------------------------------------------------|----------------------------------------------------------------------------------------------------|--|
| Your organization requires you to set up the following methods of proving who you are. | Your organization requires you to set up the following methods of proving who you are. | Your organization requires you to set up the following methods of proving who you an                                                                                                    |  |
| Microsoft Authenticator                                                                | Microsoft Authenticator                                                                | Microsoft Authenticator           Image: Stress of the stress of the stre |  |

9. Seleccione el método de autenticación que desea utilizar. 10. Se recomienda que use como método de autenticación el teléfono móvil. Seleccione "Phone" y oprima el botón de "Confirm"

11. Seleccione el método de autenticación que desea utilizar.

Skip setup

#### Problemas con sus cuentas

Escribir un correo electrónico a:

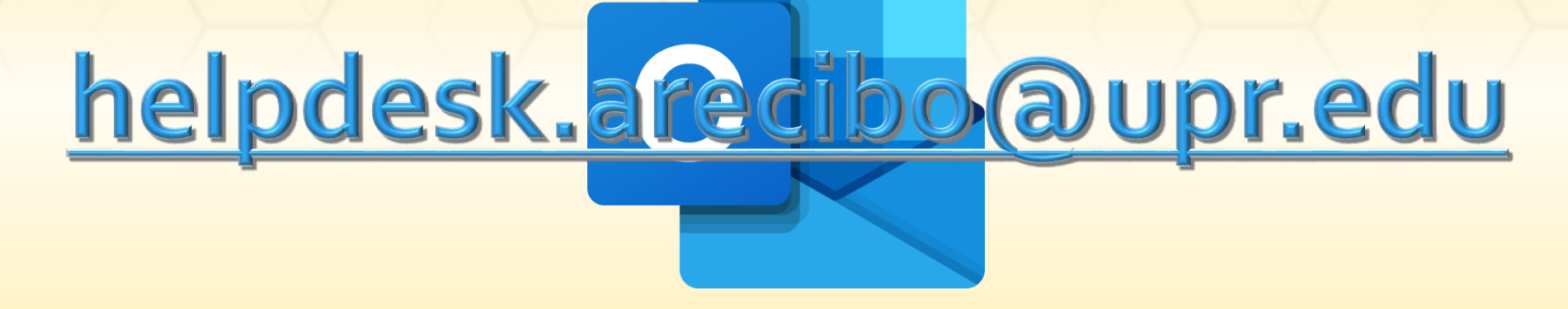

Favor incluir sus credenciales (correo electrónico oficial de la upr), número de estudiante y un número telefónico para poder contactarlo de ser necesario.